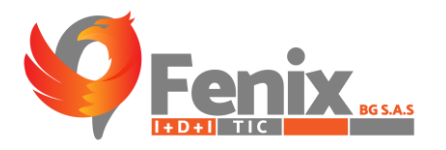

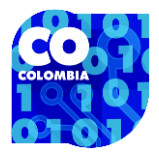

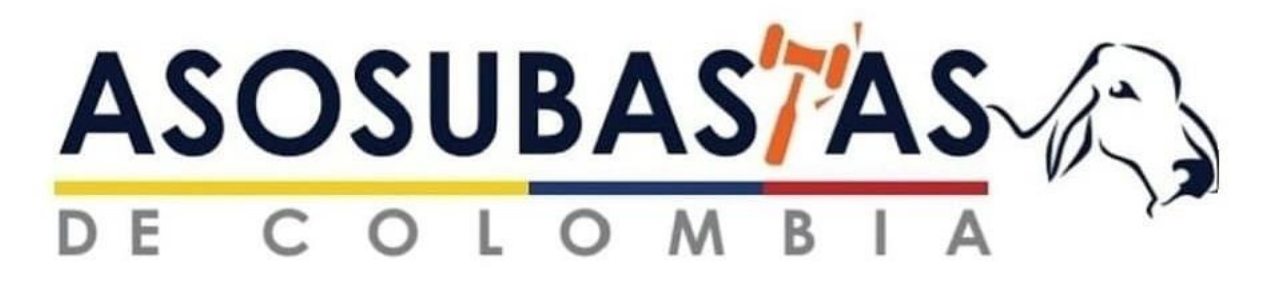

#### MANUAL MODULO DE SEGURIDAD

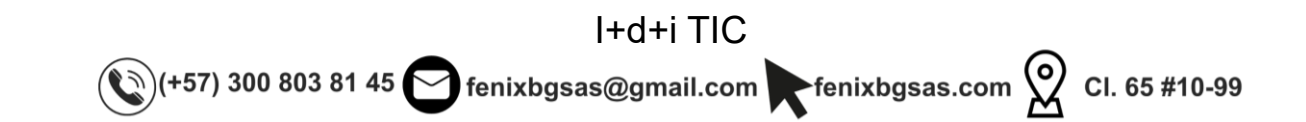

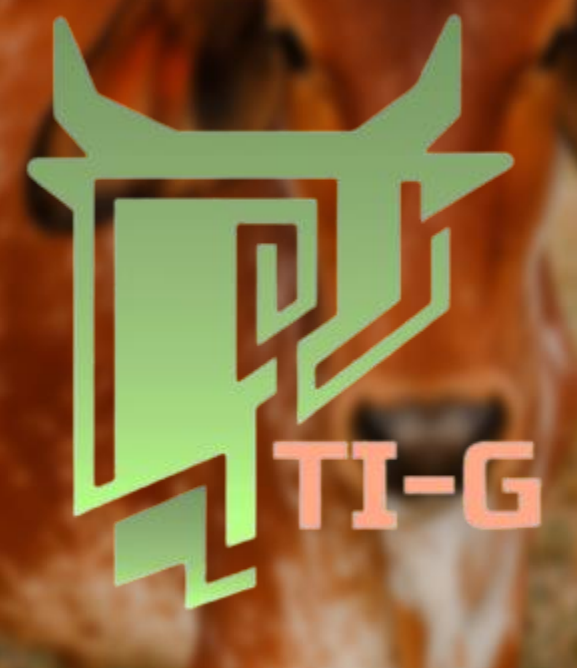

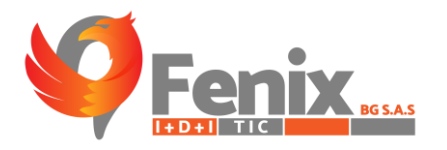

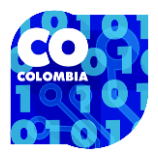

#### MANUAL DE USUARIO

El manual de usuario es una guía que le permite a los usuarios tener una mejor interacción con el sistema de información TI-G Asosubastas, así como a los administradores del sistema de información TI-G Asosubastas.

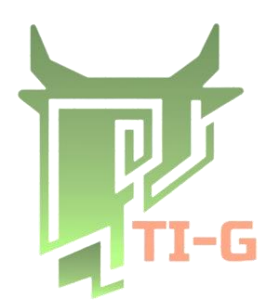

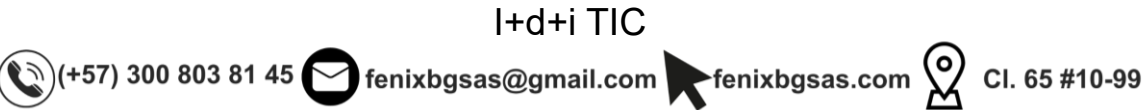

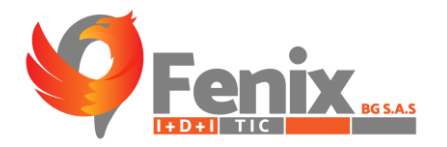

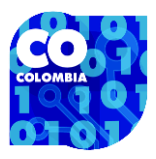

#### TABLA DE CONTENIDO

| RUTA DE ACCESO O URL                                | 6  |
|-----------------------------------------------------|----|
| INDICACIÓN DE FUNCIÓN POR ICONO                     | 7  |
| MANUAL PARA TODO LOS USUARIOS                       | 8  |
| MODULO DE SEGURIDAD-LOGIN                           | 9  |
| MODULO DE SEGURIDAD-CAMBIO DE CONTRASEÑA            |    |
| MODULO DE SEGURIDAD-REGISTRO                        |    |
| MODULO DE SEGURIDAD-ROLES Y CREACIÓN DE ROLES       |    |
| MODULO DE SEGURIDAD-PERMISOS Y CREACIÓN DE PERMISOS | 14 |
| MODULO DE SEGURIDAD-USUARIOS Y CREACIÓN DE USUARIOS |    |
| MODULO DE SEGURIDAD-SOLICITUDES DE USUARIO          |    |

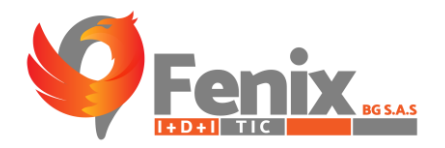

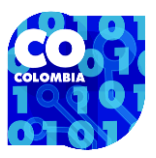

#### **INDICE DE FIGURAS**

| Figura 1 Login del sistema                   | 6  |
|----------------------------------------------|----|
| Figura 2 Pagina web-Servicios                | 6  |
| Figura 3 TI-G Asosubastas                    | 9  |
| Figura 4 Cambiar contraseña                  | 10 |
| Figura 5 Formulario de registro              |    |
| Figura 6 Apartado de roles                   | 12 |
| Figura 7 Formulario de creación de rol       |    |
| Figura 8 Apartado de permisos                |    |
| Figura 9 Formulario de creación de permisos  | 15 |
| Figura 10 Apartado de usuarios               | 16 |
| Figura 11 Formulario de creación de usuarios | 17 |
| Figura 12 Apartado de solicitud de usuarios  |    |
|                                              |    |

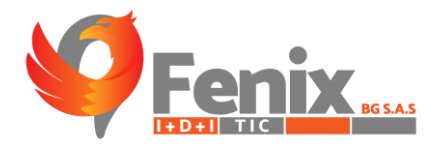

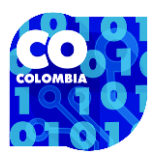

### **RUTA DE ACCESO O URL**

• El usuario debe registrarse en la plataforma con el usuario que se le suministro:

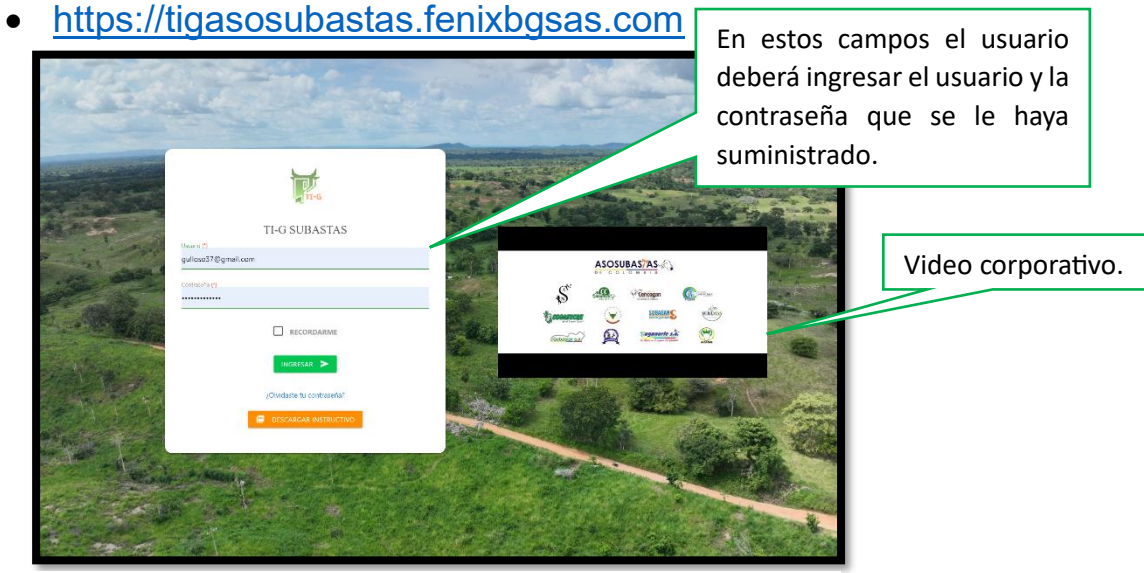

Figura 1 Login del sistema

- El usuario también puede ingresar al sistema desde la página web de la Asociación de Ganaderos De Colombia en el apartado de servicios y presionando en el botón.
- <u>https://asosubastas.fenixbgsas.com</u>

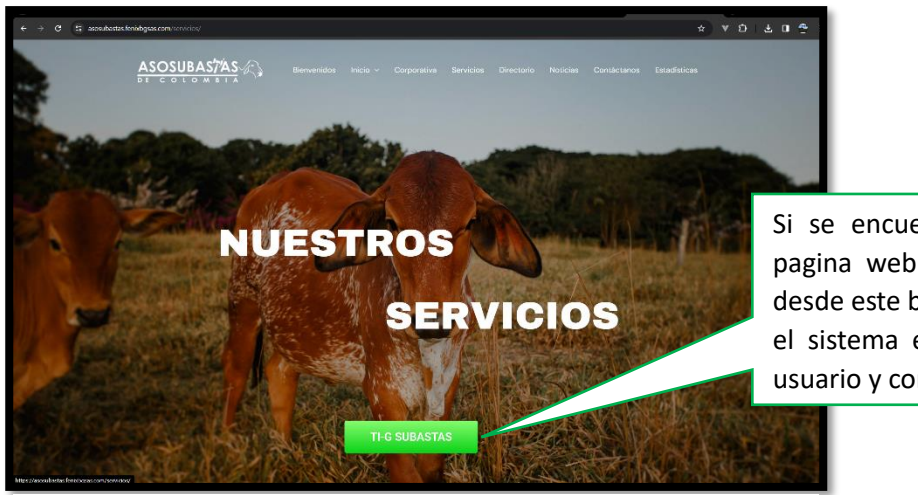

Si se encuentra visitando la pagina web de la asociación desde este botón podrá visitar el sistema e ingresar con su usuario y contraseña.

Figura 2 Pagina web-Servicios

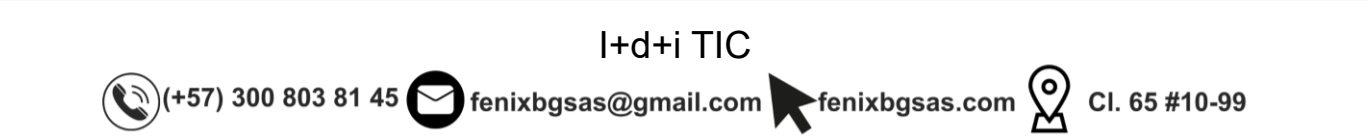

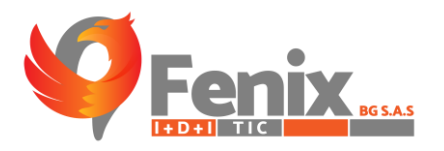

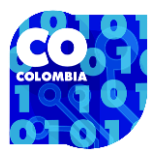

## INDICACIÓN DE FUNCIÓN POR ICONO

- Botón que permite ver la información de una subasta y a su vez editar información de un boletín registrado en esa subasta.
- Botón para crear una subasta, un registro, una región, una categoría entre otros aspectos inmersos en el sistema.
- Botón para designar los roles del usuario dentro del sistema, solo el usuario administrador puede ver y usar este botón.
- Botón para eliminar información del sistema.
- Botón para editar la información en partes específicas del sistema como regiones, categorías, razas entre otras.
- Botón para designar los permisos del rol que tiene cada usuario dentro del sistema, este botón solo puede ser visto y usado por el usuario administrador.
- Nombre del usuario que se encuentra en el sistema.
- Botón para hacer él envió o confirmación de la información suministrada en un formulario.
- Botón para cancelar el envío de información suministrada en un formulario.

I+d+i TIC

🀑 (+57) 300 803 81 45 😋 fenixbgsas@gmail.com 🕨 fenixbgsas.com 父 Cl. 65 #10-99

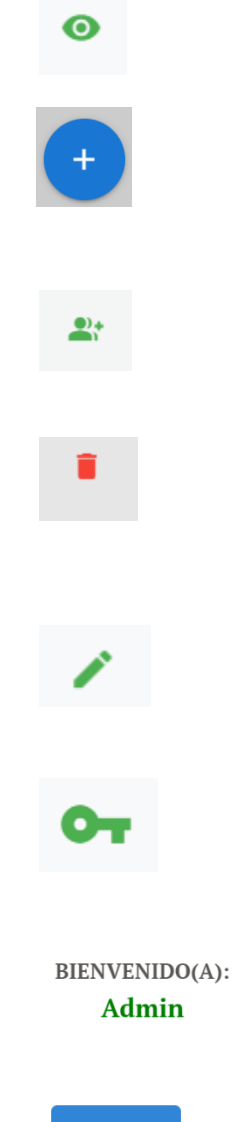

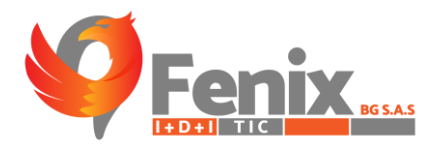

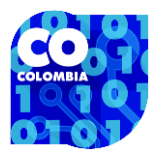

# MANUAL PARA TODO LOS USUARIOS

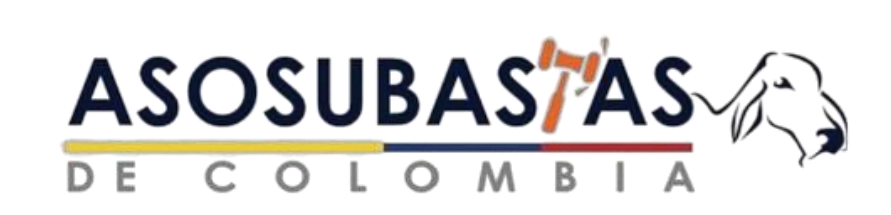

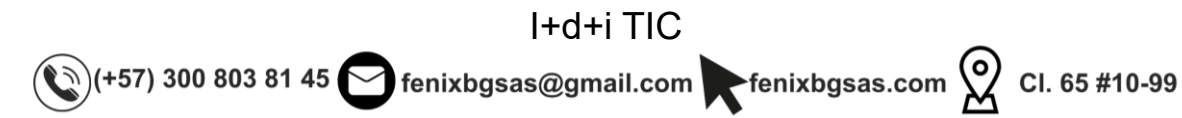

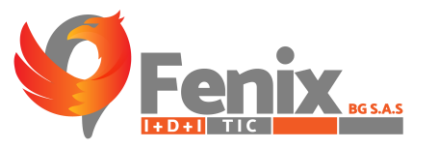

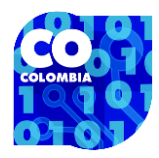

#### **MODULO DE SEGURIDAD-LOGIN**

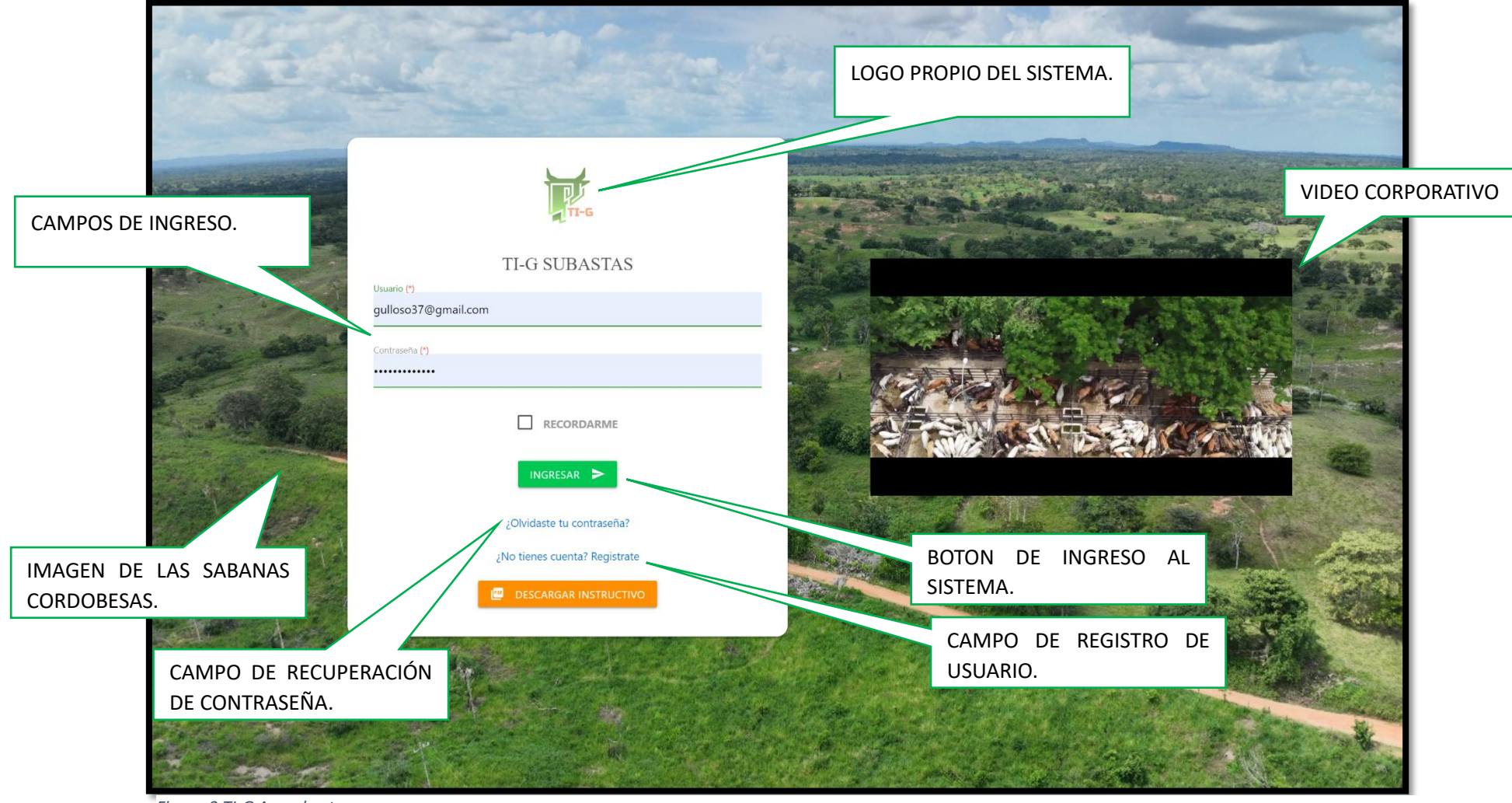

Figura 3 TI-G Asosubastas

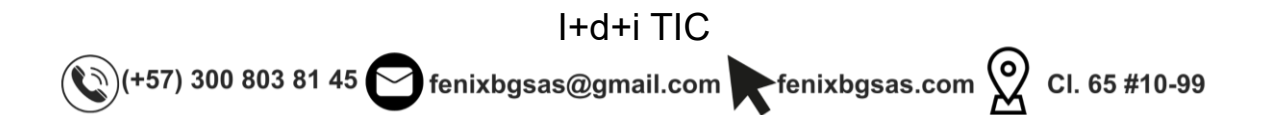

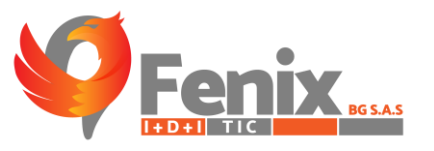

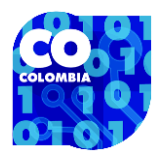

#### MODULO DE SEGURIDAD-CAMBIO DE CONTRASEÑA

☆ 🔍 🎦 | 🗖 😤 ← → C 🙄 tigasosubastas.fenixbgsas.com/password/reset RECUPERACIÓN APARTADO DE DE CONTRASEÑA, AQUÍ SE DEBE INGRESAR EL CORREO DEL USUARIO AL CUAL SE LE QUIERE RESTABLESER LA CONTRASEÑA Y ESTE RECIBIRA UNA NOTIFICACIÓN PARA LLEVAR A CABO EL PROCESO CAMBIAR CONTRASEÑA INGRESA TU CORREO ELECTRÓNICO PARA RECUPERAR TU CONTRASEÑA, SI EL CORREO QUE HAS PROPORCIONADO COINCIDE CON NUESTROS REGISTROS, RECIBIRÁS UN CORREO ELECTRÓNICO CON LOS PASOS PARA **RECUPERAR TU CONTRASEÑA** O ELECTRÓNICO

Figura 4 Cambiar contraseña

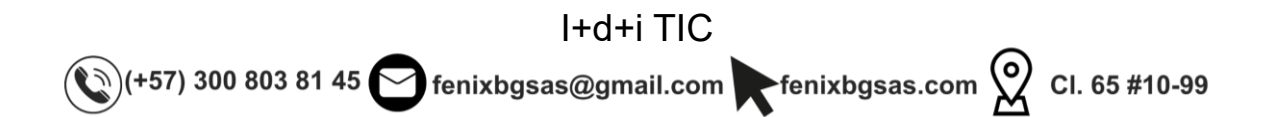

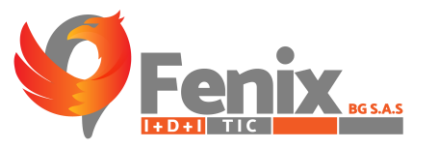

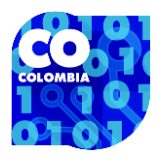

#### MODULO DE SEGURIDAD-REGISTRO

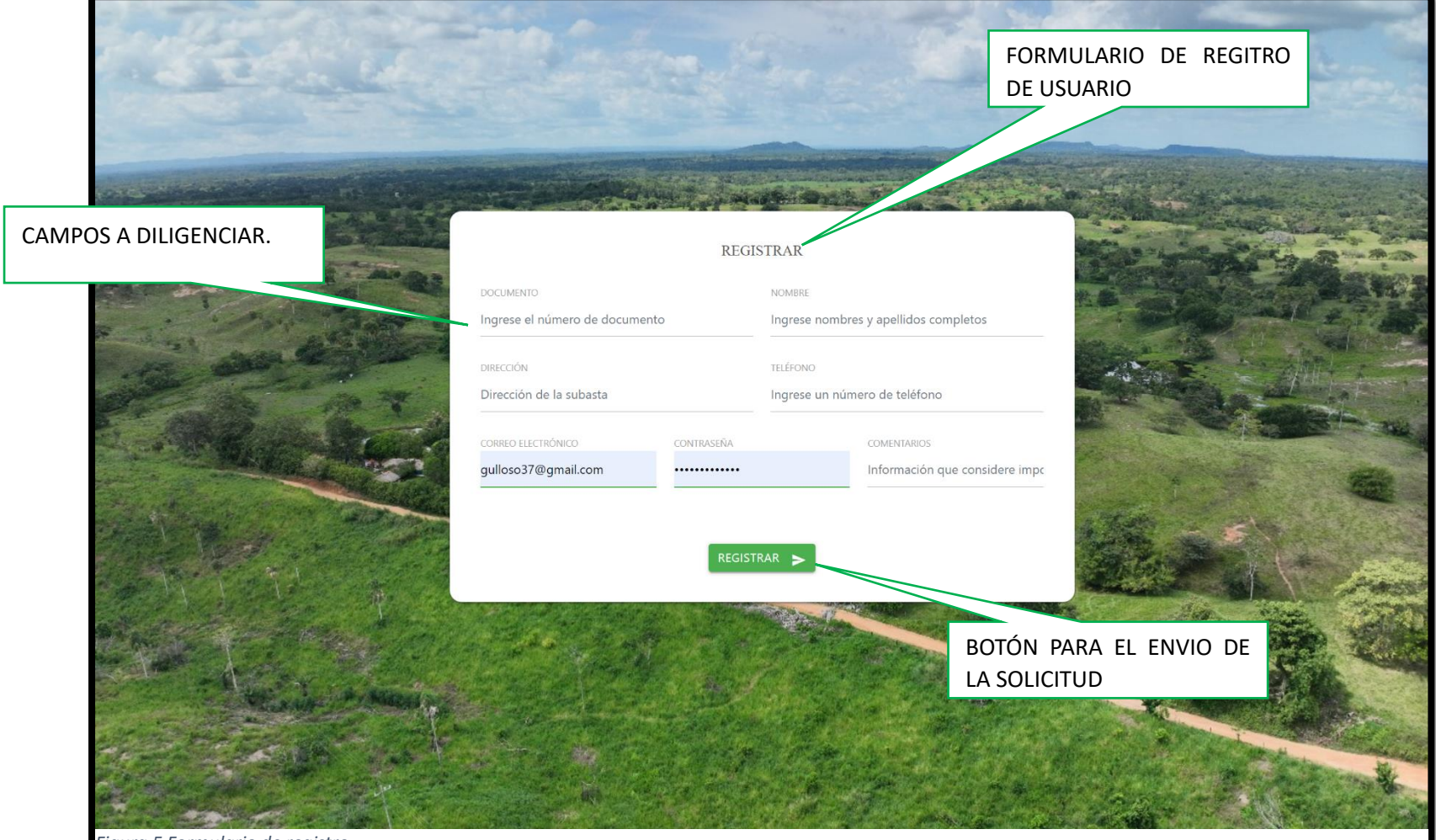

Figura 5 Formulario de registro

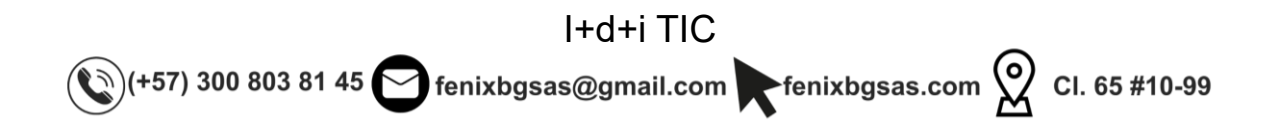

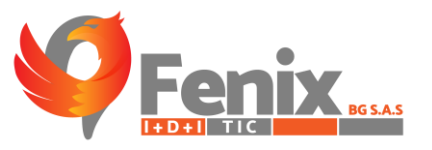

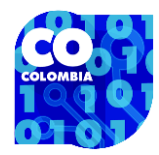

### MODULO DE SEGURIDAD-ROLES Y CREACIÓN DE ROLES

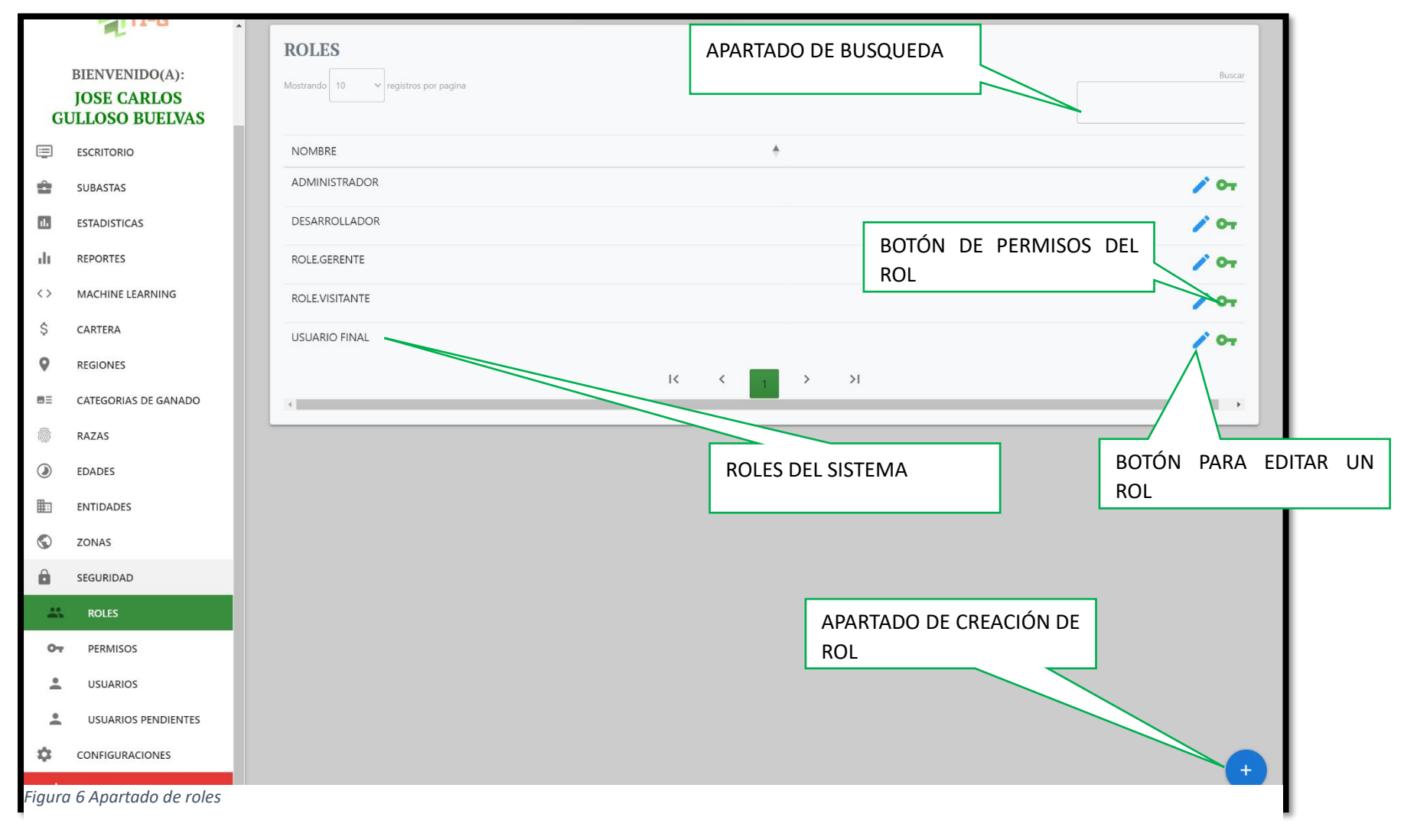

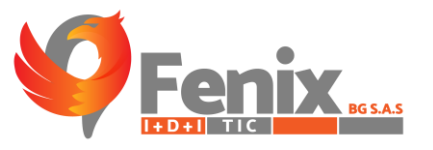

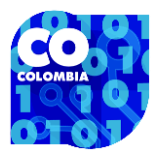

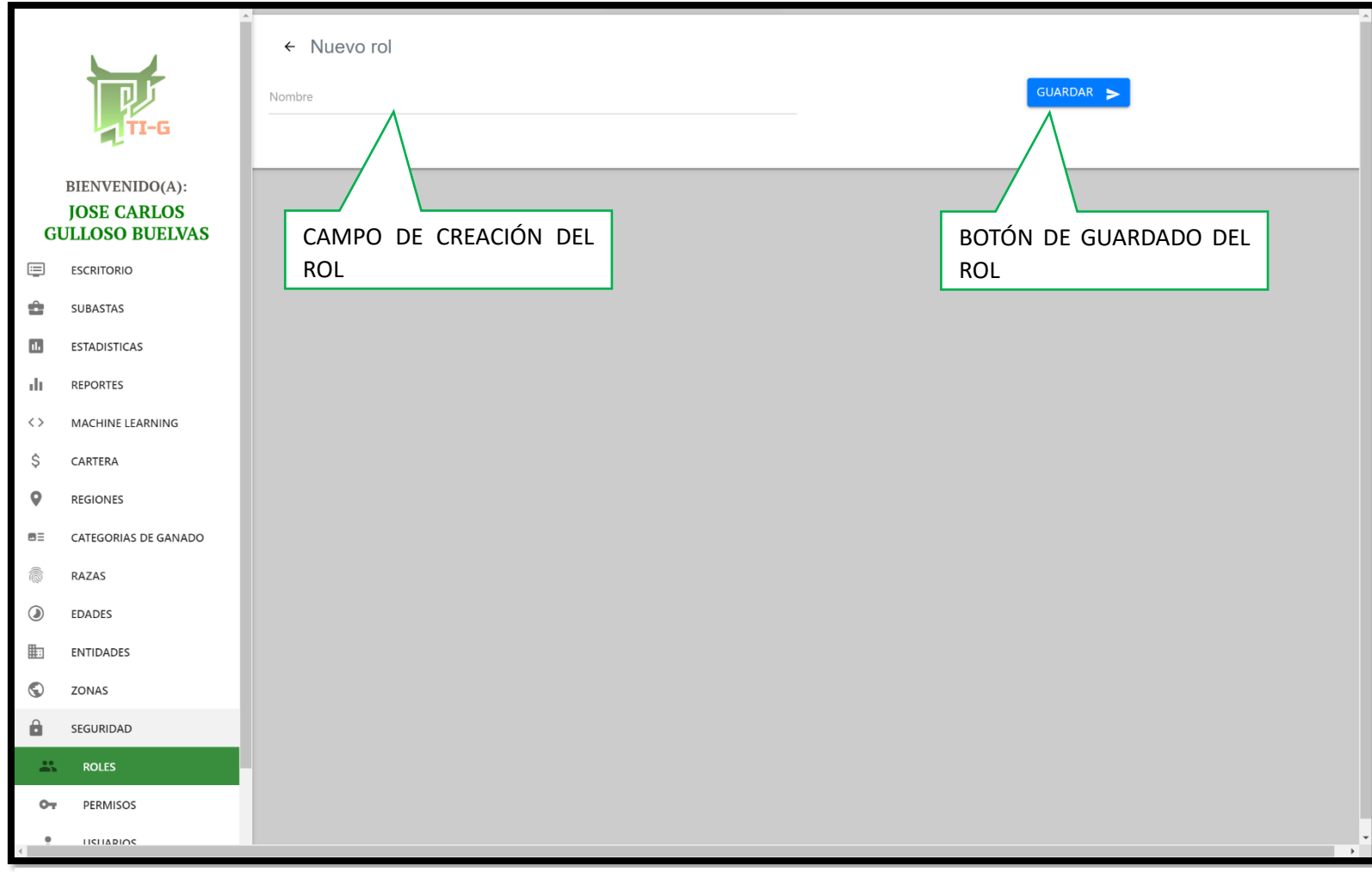

Figura 7 Formulario de creación de rol

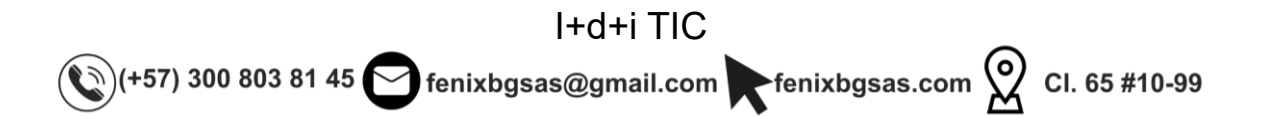

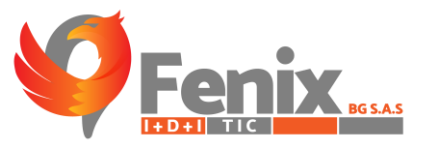

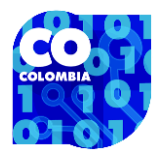

#### **MODULO DE SEGURIDAD-PERMISOS Y CREACIÓN DE PERMISOS**

| TI-G                         | PERMISOS<br>Mostrando 10 v registros por pagina | Buscar                 |
|------------------------------|-------------------------------------------------|------------------------|
| BIENVENIDO(A):               | CREAR CATEGORIA                                 |                        |
| JOSE CARLOS                  |                                                 |                        |
| GULLOSO BUELVAS              |                                                 | <b>~</b>               |
| ESCRITORIO                   | CREAR ETAPA                                     | / =                    |
| SUBASTAS                     | CREAR PERMISO                                   | / 1                    |
| I. ESTADISTICAS              | CREAR RAZA                                      | / =                    |
| REPORTES                     | CREAR REGION                                    | 1 -                    |
| <> MACHINE LEARNING          | CREAR ROL                                       | 1                      |
| \$ CARTERA                   | CREAR SUBASTA                                   |                        |
| REGIONES                     |                                                 |                        |
| E CATEGORIAS DE GANADO       | BOTON PARA EDITAR UN                            | · •                    |
| RAZAS                        |                                                 |                        |
| EDADES                       |                                                 |                        |
| ENTIDADES                    |                                                 |                        |
| S ZONAS                      | PERMISOS DEL SISTEMA                            | BOTÓN PARA ELIMINAR UN |
| SEGURIDAD                    |                                                 | PERMISO                |
| ROLES                        | BOTON DE CREACION DE PERMISOS                   |                        |
| OT PERMISOS                  |                                                 |                        |
| Figura 8 Apartado de permiso | 15                                              |                        |

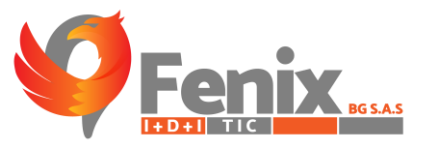

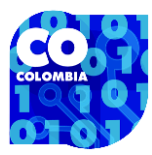

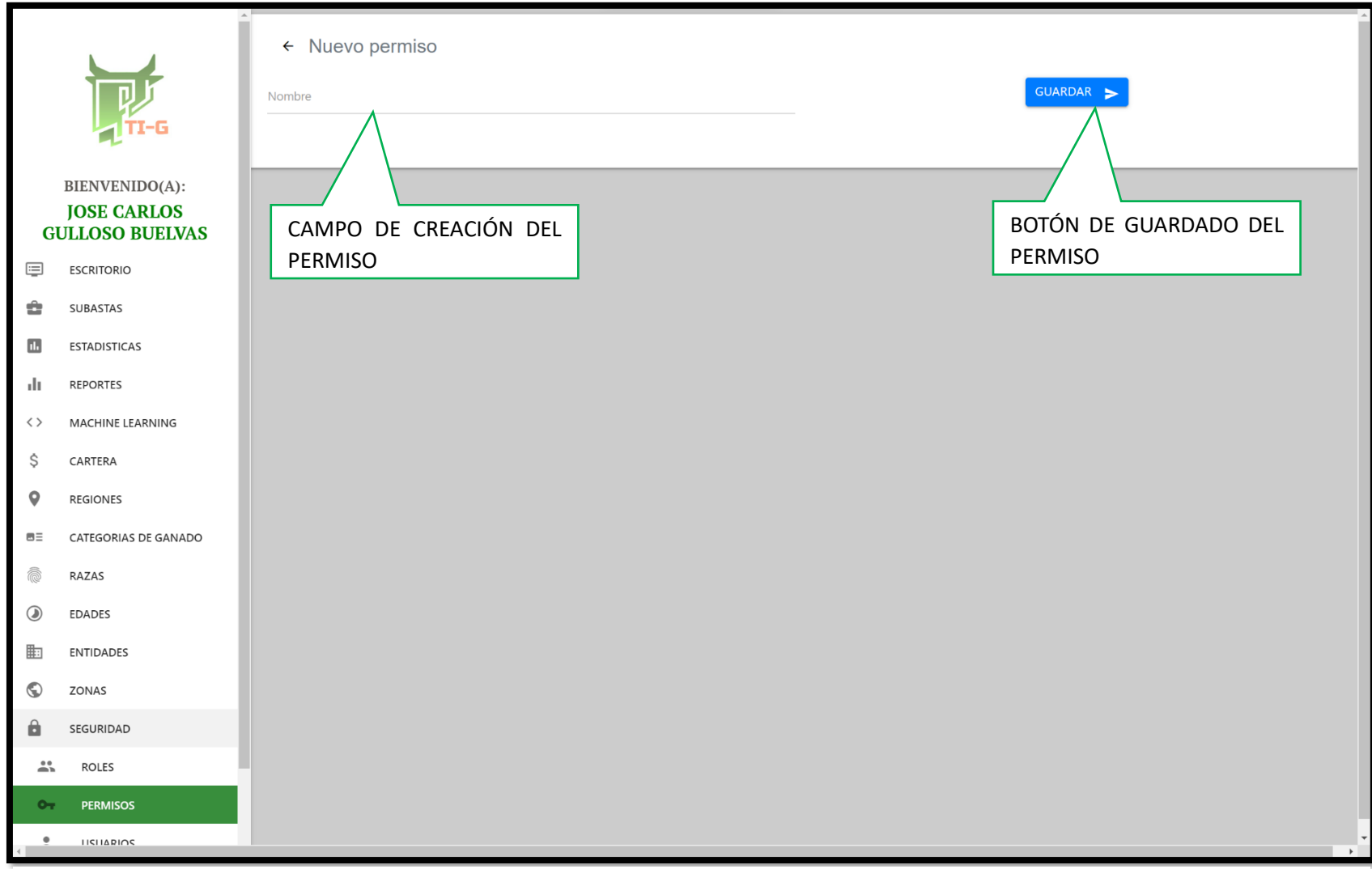

Figura 9 Formulario de creación de permisos

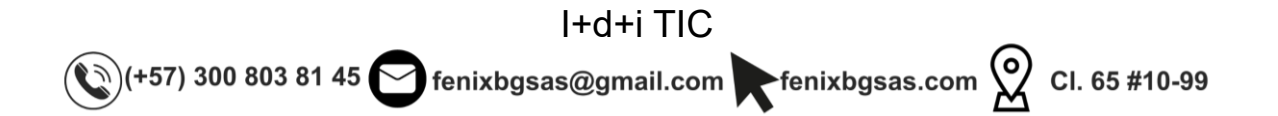

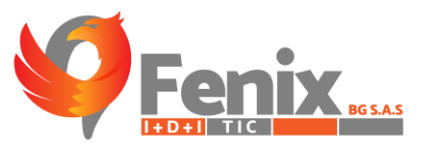

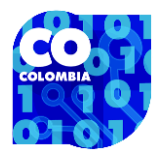

#### MODULO DE SEGURIDAD-USUARIOS Y CREACIÓN DE USUARIOS

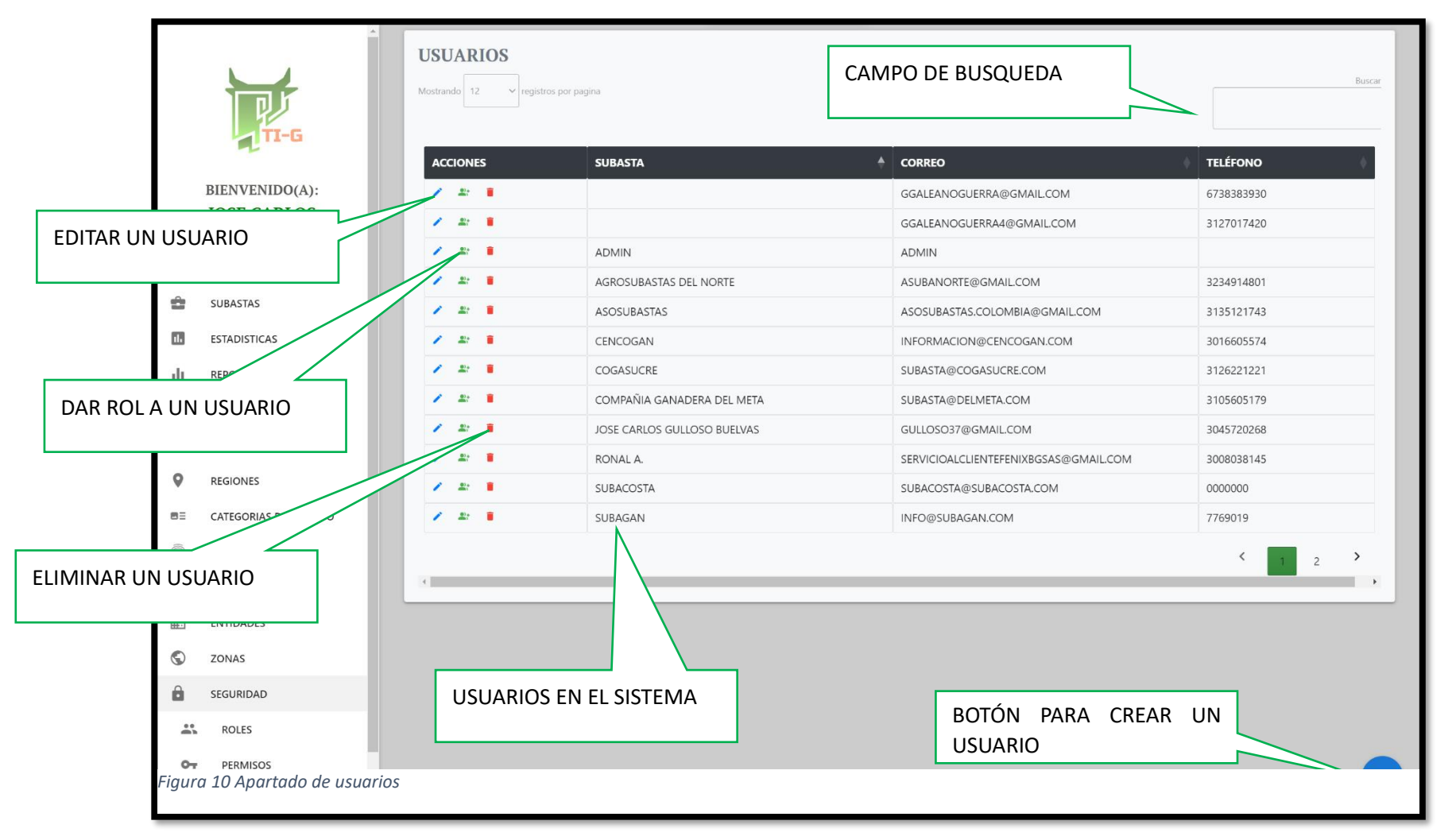

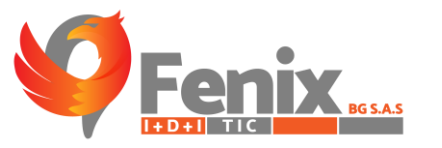

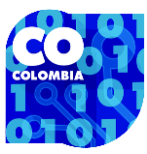

#### CAMPOS A DILIGENCIAR

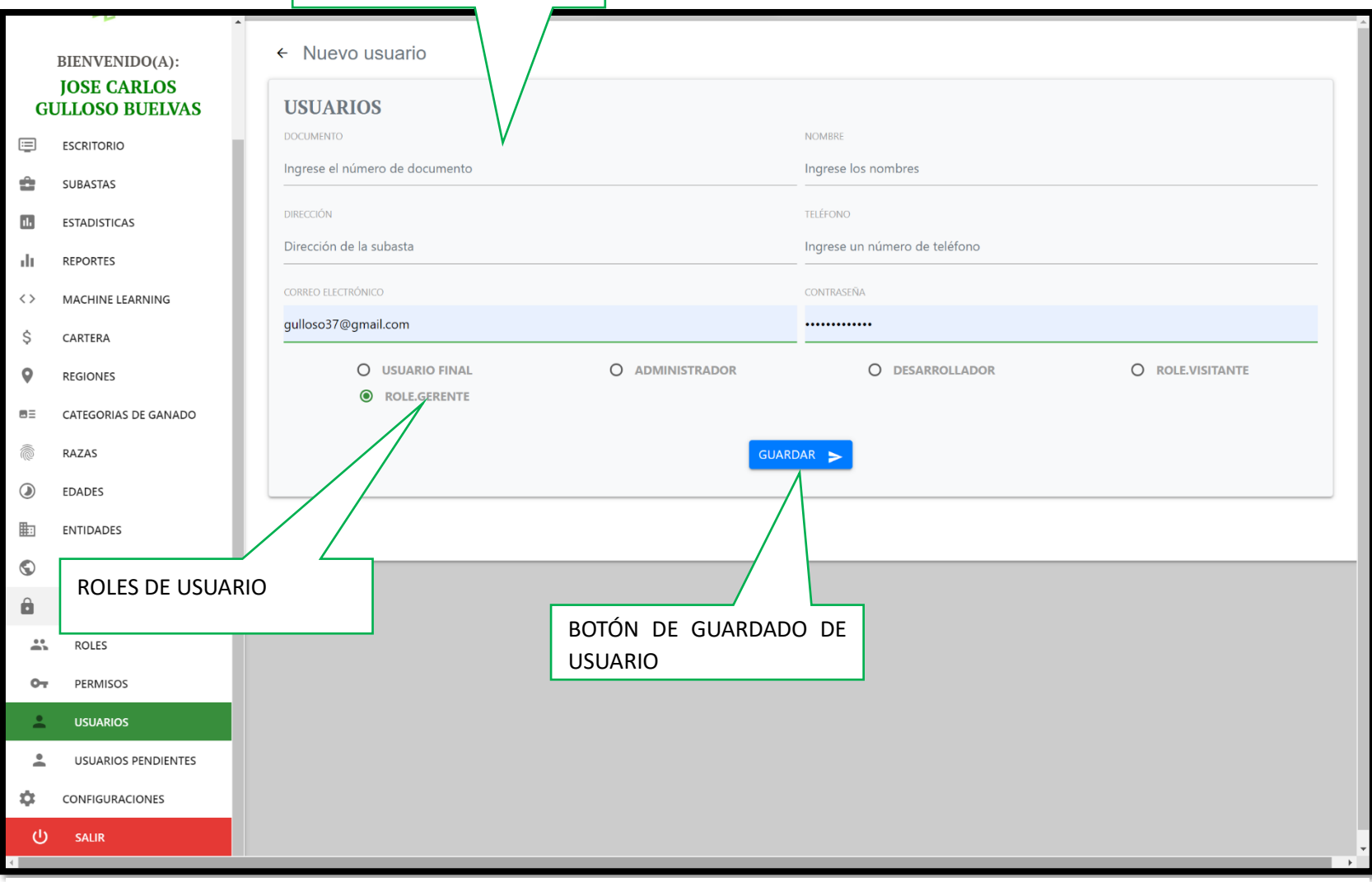

#### Figura 11 Formulario de creación de usuarios

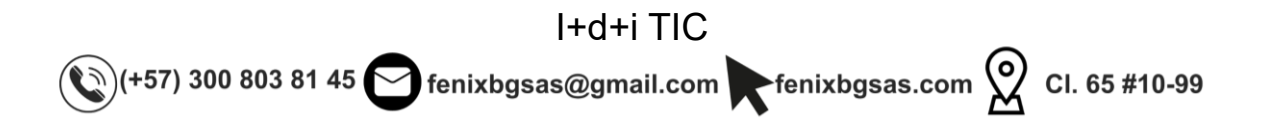

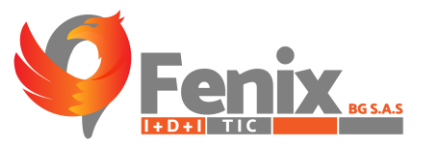

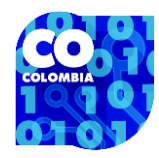

#### MODULO DE SEGURIDAD-SOLICITUDES DE USUARIO

|              | ALL R                         |
|--------------|-------------------------------|
|              | BIENVENIDO(A):                |
| GU           | JOSE CARLOS<br>JLLOSO BUELVAS |
|              | ESCRITORIO                    |
| ô            | SUBASTAS                      |
| 11.          | ESTADISTICAS                  |
| di           | REPORTES                      |
| <>           | MACHINE LEARNING              |
| \$           | CARTERA                       |
| 9            | REGIONES                      |
| 83           | CATEGORIAS DE GANADO          |
| <sup>®</sup> | RAZAS                         |
| ۲            | EDADES                        |
|              | ENTIDADES                     |
| ٢            | ZONAS                         |
| Ô            | SEGURIDAD                     |
| *            | ROLES                         |
| 07           | PERMISOS                      |
| *            | USUARIOS                      |
| -            | USUARIOS PENDIENTES           |
| \$           | CONFIGURACIONES               |
| Figuro       | a 12 Apartado de so           |